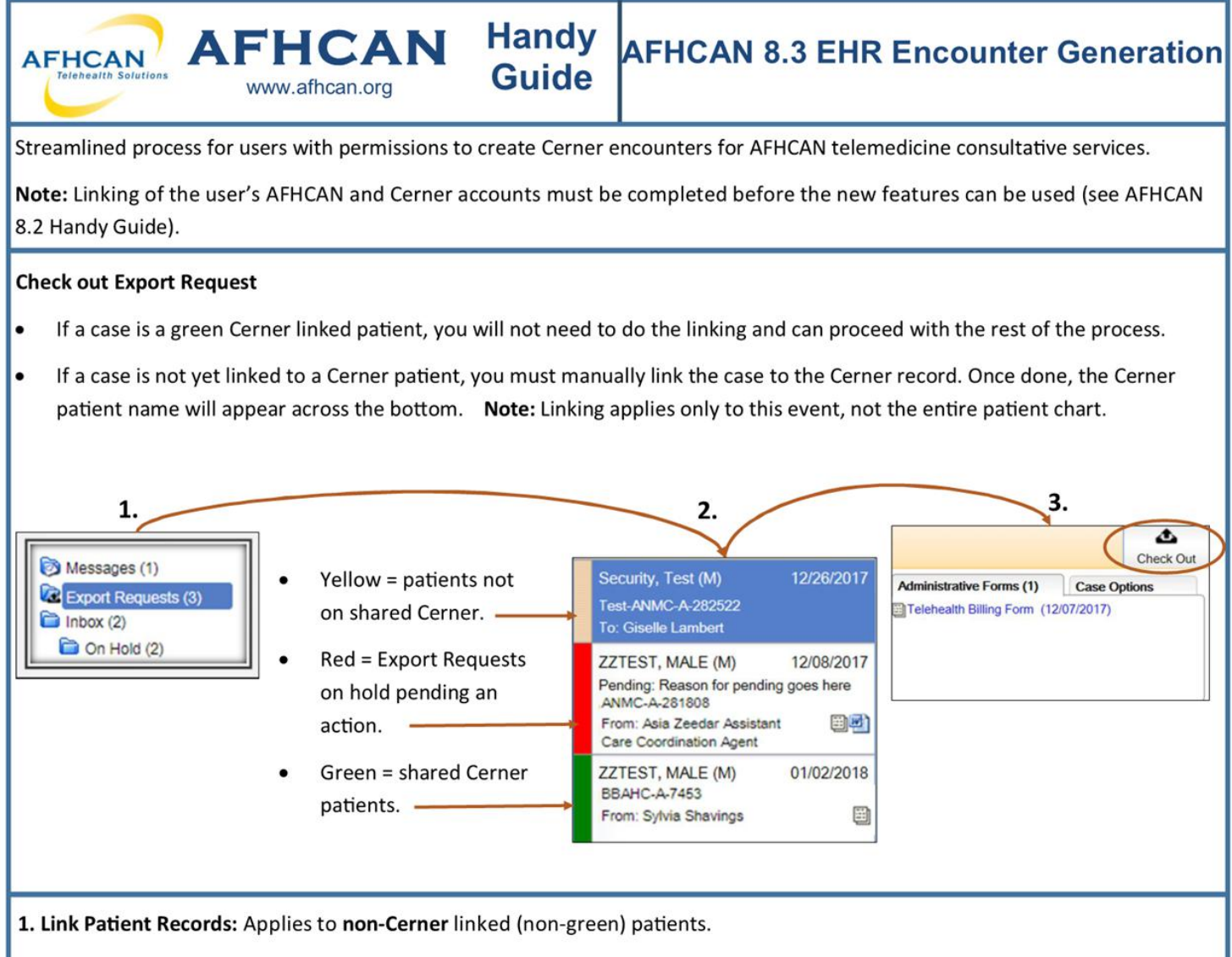

 Select "Choose Patient". Then, search for patient using name, DOB, SSN, or MRN. Identify the patient in Cerner and link the AFHCAN case patient to the Cerner patient. If the patient is **not** found, contact Central Registration to request a Cerner chart be created.

| ZZTEST, MALE                                                                                | Create Encounter                        |                | iter 3.                                                 | 3. Select Encounter                                      |                                                                                                    | Note Type 5. Discha                |                  | Discharge                  | Encounter                                                 | 6. I'm Done                                        |
|---------------------------------------------------------------------------------------------|-----------------------------------------|----------------|---------------------------------------------------------|----------------------------------------------------------|----------------------------------------------------------------------------------------------------|------------------------------------|------------------|----------------------------|-----------------------------------------------------------|----------------------------------------------------|
| Patient from the c                                                                          | urrent case                             | _              |                                                         |                                                          | Patient(s) from Ce                                                                                                    | erner 🔍 zz                         |                  |                            | Se                                                        | arch Patients                                      |
| Last Name, First I                                                                          | lame Birth Da                           | e Gender       | Medical Record                                          | Modified 🗘                                               | Last Name, F                                                                                                    | irst Name 🛸                        | ame 🗯 Birth Date |                            | Medical Record                                            | Source/Organiza                                    |
| ZZTEST, MALE                                                                                | 01/01/20                                | 01 M           |                                                         | 12/06/2017                                               | O ZZTEST FEMA                                                                                                    | LE                                 | 01/01/2001       | F                          | 3130501                                                   | Shared Cerner C                                    |
|                                                                                             |                                         |                |                                                         |                                                          | ZZTEST, MALE                                                                                                    | 7                                  | 01/01/2001       | м                          | 3130502                                                   | Shared Cerner C                                    |
|                                                                                             |                                         |                | Vie                                                     | ewing 1 record(s)                                        | Clear Patient Sele                                                                                                    | ection                             |                  |                            |                                                           | Viewing 2 record(                                  |
| Demographics                                                                                | Cases                                   |                | Vie                                                     | ewing 1 record(s)<br>Security, Test                      | Clear Patient Sele Demographics                                                                                          | Cases                              | Extended         | d Demogr                   | raphics                                                   | Viewing 2 record(s                                 |
| Demographics<br>Patient Information                                                         | Cases                                   |                | Vie                                                     | ewing 1 record(s)<br>Security, Test                      | Clear Patient Sele Demographics Patient Information                                                                      | Cases                              | Extended         | d Demog                    | raphics                                                   | Viewing 2 record(s                                 |
| Demographics<br>Patient Information<br>First Name                                           | Cases                                   |                | Vie<br>Middle Init                                      | ewing 1 record(s)<br>Security, Test<br>ial               | Clear Patient Sele Demographics Patient Information First Name                                                           | Cases<br>MALE                      | Extended         | d Demog                    | raphics<br>Middle Initial                                 | Viewing 2 record(s                                 |
| Demographics<br>Patient Information<br>First Name<br>Last Name                              | Cases<br>Test<br>Security               |                | Vie<br>Middle Init<br>Gender                            | ewing 1 record(s)<br>Security, Test<br>ial               | © Clear Patient Sele<br>Demographics<br>Patient Information<br>First Name<br>Last Name                                   | Cases<br>MALE<br>ZZTES             | Extended         | d Demog                    | raphics<br>Middle Initial<br>Gender                       | Viewing 2 record(s                                 |
| Demographics<br>Patient Information<br>First Name<br>Last Name<br>Birth Date                | Cases<br>Test<br>Security<br>07/07/1977 | 40 Years Old)  | Vie<br>Middle Init<br>Gender<br>Primary Hi              | ewing 1 record(s)<br>Security, Test<br>ial<br>M<br>R#    | © Clear Patient Sele<br>Demographics<br>Patient Information<br>First Name<br>Last Name<br>Birth Date                     | Cases<br>MALE<br>ZZTES<br>01/01/2  | Extended         | d Demogr                   | Middle Initial<br>Gender<br>Shared Cemer                  | Viewing 2 record(s<br>22TEST, MALE<br>M<br>3130502 |
| Demographics<br>Patient Information<br>First Name<br>Last Name<br>Birth Date<br>Other Names | Cases<br>Test<br>Security<br>07/07/1977 | (40 Years Old) | Vie<br>Middle Init<br>Gender<br>Primary Hi<br>Secondary | ewing 1 record(s)<br>Security, Test<br>ial<br>R#<br>rHR# | © Clear Patient Selection<br>Demographics<br>Patient Information<br>First Name<br>Last Name<br>Birth Date<br>Other Names | Cases<br>MALE<br>ZZTEST<br>01/01/2 | Extended         | <b>d Demog</b> i<br>: Old) | Middle Initial<br>Gender<br>Shared Cerner<br>Regional HR# | Viewing 2 record(s<br>22TEST, MALE<br>M<br>3130502 |

## AFHCAN 8.3 EHR Encounter Generation

Handy AFHCAN AFHCAN Guide www.afhcan.org 2. Create Encounter 3. Select Encounter 4. Select Note Tv 2. Create Encounter: applies to all cases Encounters in Cerner can be created directly through this tab. + Launch PM Office Note: Your AFHCAN and Cerner accounts must be linked This action is only available from within the EHR to use this feature. Launch PM Office and create the encounter. 3. Select Encounter: applies to all cases 1. Change Patient 2. Create Encounter 3. Select Encounter Displays the list of selectable encounters which can be ZZTEST, MALE searched, filtered, or refreshed. Choose the one you just created. Display Only All Note: Once selected, an encounter cannot be deselected, but can be switched to a different encounter. Encounters FIN/Encounter# Admit Date **Discharge Date** may only be used once. 0 1 90001300502 2017/16/10 06:34 AM 2017/16/10 11:59 PM 4. Select Note Type: applies to all cases 2. Create Encounter 3. Select Encounter 4. Select Note Type 90001300502 **Education Note** Users may choose from all note types or personal note types. Once a note type has been selected, the tab All Note Types Personal Note Types name will change. Note: This tab only works when using AFHCAN within Select a Note Type : Education Note Cerner (single sign on). 5. Discharge Encounter: applies to all cases 3. Select Encounter 4. Select Note Type 65. Discharge Encounter 90001300502 **Education Note** Launch the PM Office in Cerner again to Discharge the Encounter. Launch PM Office Or, click on Discharge. Note: This tab only works when using AFHCAN within Cerner (single sign on). OR Select the discharge date or use the default date of the last time an animin form was modified on this case: Discharge 06/25/2019 6. I'm Done This tab can only be selected after other 5. Discharge Encounter 6. I'm Done ect Encounter 4. Select Note Type tabs are complete. Click on To EHR. **Education Note** 300502 Note: Selecting this tab completes the export request, removing it from the To EHR Export Request and Select Encounter lists, and sending the Case Summary to Cerner. When exiting, your work will be

HG-0306 AFHCAN 8.3 The Biller Permission Copyright © 2019 Alaska Native Tribal Health Consortium. All rights reserved.

saved.